# Web予約システム説明会

#### 日野南コミュニティハウス

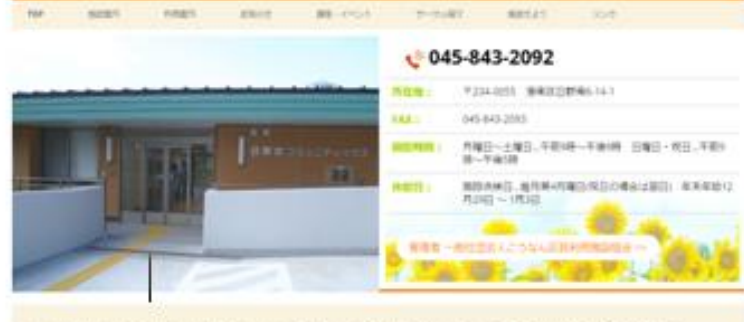

安全で、構築な、実践なの長い活動の場を開発し「単元よかった」、「また利用したい」、と感じていただける場合実施をながけています。

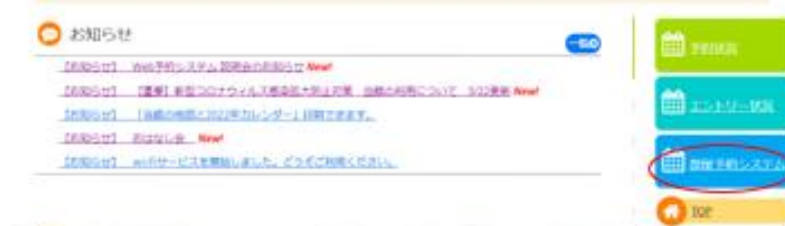

**王子** 予約状況

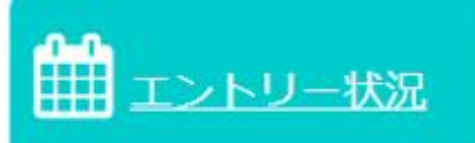

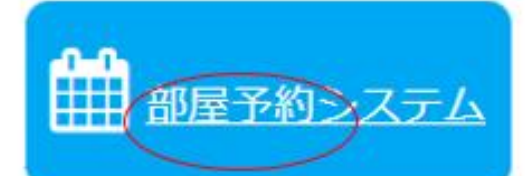

ホームページ画面

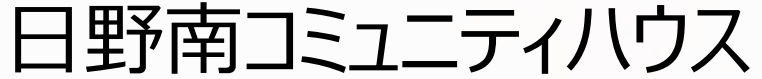

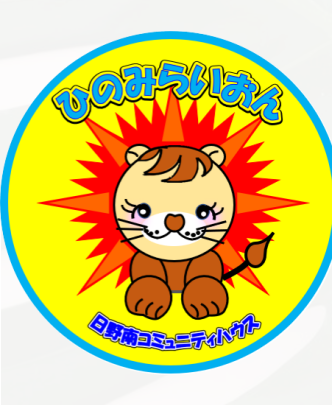

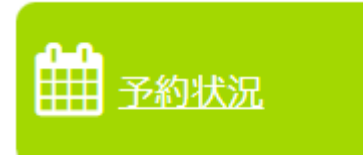

## 予約状況の確認ができるようになります。

| <b>予約状況</b><br>マス目を<br>[空白] …予約 | ¦ <mark>20</mark><br>クリ<br>灳[ | 22<br>של<br>×1 | 2 <b>年</b><br>ク | F7<br>す<br>予約 | 月る済 | 分<br>と<br>· 予 | )<br>該<br>約 | 7月<br>当<br>不可 | ]1<br>日  | 日<br>の | ~7<br>予  | 7月<br>約 | 31<br>団 | 日<br>体 | )<br>が | 表        | 示  | さ  | n        | ŧ  | ৳        | •  |          |          |          |    |    |          |    |          |    |    | 翌月 》  |
|---------------------------------|-------------------------------|----------------|-----------------|---------------|-----|---------------|-------------|---------------|----------|--------|----------|---------|---------|--------|--------|----------|----|----|----------|----|----------|----|----------|----------|----------|----|----|----------|----|----------|----|----|-------|
|                                 | 月                             | 7              | 7               | 7             | 7   | 7             | 7           | 7             | 7        | 7      | 7        | 7       | 7       | 7      | 7      | 7        | 7  | 7  | 7        | 7  | 7        | 7  | 7        | 7        | 7        | 7  | 7  | 7        | 7  | 7        | 7  | 7  |       |
|                                 | B                             | 1              | 2               | 3             | 4   | 5             | 6           | 7             | 8        | 9      | 10       | 11      | 12      | 13     | 14     | 15       | 16 | 17 | 18       | 19 | 20       | 21 | 22       | 23       | 24       | 25 | 26 | 27       | 28 | 29       | 30 | 31 |       |
|                                 | 曜                             | 金              | ±               | 日             | 月   | 火             | 水           | 木             | 金        | ±      | 日        | 月       | 火       | 水      | 木      | 金        | ±  | B  | 月        | 火  | 水        | 木  | 金        | ±        | Β        | 月  | 火  | 水        | 木  | 金        | ±  | 日  |       |
|                                 | 午前                            | ×              | ×               | ×             | 休   | ×             |             | ×             | ×        | ×      |          | х       | ×       | ×      | ×      | ×        |    |    |          | ×  | ×        | ×  | ×        | ×        | ×        | ×  | Х  | ×        | Х  | ×        |    |    |       |
| 小会議家 1                          | 午後①                           | ×              | х               | ×             | 館   | ×             | ×           | ×             | ×        | ×      | ×        | ×       | ×       | ×      | ×      | ×        | ×  |    |          | ×  | Х        | ×  | ×        | ×        | ×        | ×  | Х  | ×        | ×  | ×        |    | ×  | 小会議家1 |
| 门云硪王!                           | <del>午</del> 後②               | ×              | ×               | ×             | Β   |               |             |               | Х        | Х      | ×        | ×       | ×       | ×      | ×      | Х        | ×  | ×  |          |    |          |    | ×        | ×        | ×        | Х  |    | ×        |    | ×        |    | Х  | 们运搬主工 |
|                                 | 夜間                            | ×              |                 | ×             |     |               | ×           |               |          |        | ×        |         |         |        |        | ×        |    | ×  | ×        |    | ×        |    | ×        |          | ×        | ×  |    |          |    | ×        |    | ×  |       |
|                                 | 午前                            | ×              |                 | ×             |     | ×             | ×           | ×             |          | ×      |          | ×       |         | ×      | ×      | ×        | ×  | ×  |          | ×  | ×        |    |          |          |          | ×  | х  |          | ×  |          |    | ×  |       |
| 小个議会で                           | 午後①                           | ×              | Х               | ×             |     |               | ×           | ×             | $\times$ | Х      | $\times$ | Х       | Х       | ×      | Х      |          | ×  |    | $\times$ | ×  | ×        | Х  | $\times$ | ×        | Х        |    |    |          | Х  | ×        |    |    | 小全議会で |
| 小女硪主名                           | 午後②                           | ×              | ×               | ×             |     |               | ×           | ×             | $\times$ | ×      | $\times$ |         | ×       | ×      |        | $\times$ | ×  |    |          |    | $\times$ | ×  | $\times$ | $\times$ |          |    |    | $\times$ |    | $\times$ | ×× |    | 小女戚主と |
|                                 | 夜間                            |                | $\times$        | ×             |     |               |             |               |          |        | $\times$ |         | ×       |        |        |          |    | ×  | ×        | ×  |          |    |          |          | $\times$ |    |    |          |    |          |    | ×  |       |

マス目をクリックすると該当日の予約団体が表示されます。 空白の枠が予約可能となります。

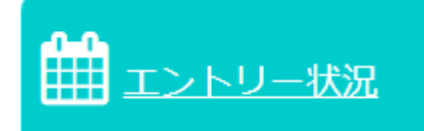

## エントリーの状況が確認することができます。

| 施設: 🛙 | 東永谷       | 汕口                                      | セン                | ·/2-         |                   |          | 202          | • •                | ]年            | 04                  | ۳         | 月                             | 表                 | 汞                  |                     |                    |                  | 初期                 | 明表                 | 示に             | 戻る                        | 5                |                  | I                  | νŀ          | יע י | -3  | 数合  | it:   | : 10 | 6                    |                     |                        |                  |             |                |                   |             |               |                     |           |                  |                    |                   |               |                    |                    |               |                   |                   |                    |           |                     |                     |              |
|-------|-----------|-----------------------------------------|-------------------|--------------|-------------------|----------|--------------|--------------------|---------------|---------------------|-----------|-------------------------------|-------------------|--------------------|---------------------|--------------------|------------------|--------------------|--------------------|----------------|---------------------------|------------------|------------------|--------------------|-------------|------|-----|-----|-------|------|----------------------|---------------------|------------------------|------------------|-------------|----------------|-------------------|-------------|---------------|---------------------|-----------|------------------|--------------------|-------------------|---------------|--------------------|--------------------|---------------|-------------------|-------------------|--------------------|-----------|---------------------|---------------------|--------------|
| 東永谷」  | •区        | zンら                                     | 2                 | I            | >                 | トリ       | -7           | <b>F</b>           | F.            | 202                 | 0年        | 47                            | 分                 | (4月                | 18                  | ~4                 | 月3               | <b>0</b> 日         | )                  |                |                           |                  |                  |                    |             |      |     |     |       |      |                      |                     |                        |                  |             |                |                   |             |               |                     |           |                  |                    |                   |               |                    |                    |               |                   |                   |                    |           |                     |                     |              |
|       |           | JE<br>E                                 | ] 4<br>] 1<br>] 水 | 4<br>2<br>木  | 4 4<br>3 4<br>金 土 | 14<br>15 | 4<br>6<br>月少 | 4 4<br>7 8<br>(2k  | 4<br>91<br>木3 | 4 4<br>10 11<br>金 土 | 1 4<br>12 | 4<br>13 <mark>1</mark><br>月 2 | 4 4<br>4 15<br>火水 | 4 4<br>5 16<br>(木) | 4 4<br>17 18<br>金 土 | 4 4<br>3 19        | 4<br>202         | 4 /<br>21 23<br>火力 | 4 4<br>2 23        | 4<br>242<br>金  | 4 4<br>5 26<br><b>1</b> 🗖 | 1 4<br>27:<br>月  | 4<br>28 2<br>火 2 | 4 4<br>9 30<br>< 木 |             |      |     |     |       |      |                      | 月日曜                 | 4<br>1<br>2k 2         | 4 4<br>2 3<br>木金 | 4<br>4<br>± | 4<br>5<br>日月   | 4 4<br>6 7<br>1 火 | 4<br>8<br>水 | 4<br>91<br>木3 | 4 4<br>10 11<br>金 土 | 4<br>1 12 | 4<br>13 1<br>月 2 | 4 4<br>14 15<br>火水 | 1 4<br>5 16<br>(木 | 4<br>171<br>金 | 4 4<br>8 19<br>E E | 4 4<br>9 20<br>1 月 | _4<br>21<br>火 | 4<br>22 2<br>2k 7 | 4 4<br>3 24<br>大全 | 1 4<br>1 25<br>: ± | 4<br>26 2 | 4 4<br>27 28<br>月 少 | 1 4<br>3 29<br>( 7k | 4<br>30<br>木 |
|       | I.        | <mark>抽漫</mark><br>オトリィ                 | *                 | *            | ŧ.#               | *        | **           | E #                | 未;<br>0       | k.#                 | ÷         | *                             | k #               | <b>*</b>           | **                  | **                 | 未:<br>0          | ŧŧ                 | *                  | *              | k #                       | *                | * *              | € <b>未</b><br>0 0  | :           |      |     |     |       |      | 】<br>エント             | <b>前選</b>           | **                     | **               | *           | * 1            | €.#<br>2 6        | *           | 未 3<br>0      | k #                 | *         | ***              | <b>k</b> #         | 未                 | **            | ŧ.                 | **                 | *             | ŧ                 | E.#               | *                  | 未;<br>3   | ₩.<br>3             | *                   | *            |
| 室鵜会中  | !         | <u>午前</u><br><u>午後(</u><br>午後(2         |                   |              |                   |          | 1            |                    |               | 1                   |           |                               | 1<br>1<br>1       |                    |                     |                    | 体館日              | 1<br>1<br>1        | F                  | 1              |                           |                  | 1<br>1<br>1      |                    | a i         | 楽室   | 8   |     |       |      | 午午午午午                | 1<br>20<br>20<br>20 | 1                      | 1 1              |             |                | $\square$         | 1           |               | +                   |           |                  | 1                  |                   | 1             |                    | 休館日                | 1             | 1                 | $\mp$             |                    |           | Ŧ                   |                     |              |
| 小会議室  | 1         | <u>午前</u><br><u>午後の</u><br>午後の<br>夜間    |                   |              | 1                 |          | 1            | 1                  |               | 1                   |           |                               |                   |                    | 1                   |                    |                  |                    | 1                  | 1              |                           |                  |                  |                    | 体           | 育室   | 214 | 番日  | 1 – I | F(1/ | 3) 午前                | 1<br>20<br>20<br>20 |                        | 1                | 1           | 1 1            | 1                 |             |               | 1                   | 2         | 1                | 1                  |                   | 1             | 2                  |                    | 1             |                   | 1                 | 1                  | 2         | 1                   |                     |              |
| 工芸室   |           | 午前<br>午後の<br>午後の                        | 1<br>><br>>       | 1            | 1                 |          | 1            |                    |               |                     |           |                               |                   |                    | 1                   |                    |                  | 1                  |                    |                |                           |                  |                  |                    | 体           | 育当   | 2   | 202 | 20年   | 04F  | 14E                  | 利用                  | 目を利                    | 希望               | or          | ント             | ·IJ-              | - (         | 未抽            | 1選)                 |           |                  | _                  | ×                 |               | 1                  |                    |               |                   | 1                 |                    | 1         |                     |                     |              |
| 和室(入[ | コ側)       | <u>②</u> [1]<br>午前<br>午後の<br>午後の<br>午後の |                   |              | 1                 |          |              |                    |               | 1 1                 |           | 1                             |                   |                    | 1 1                 |                    |                  |                    |                    | 1              | 1                         | 1                |                  |                    | 体           | 育当   |     | No. | Enti  | 129  | _ر<br>2020           | -                   | 場体育                    | 新<br>室3          |             | 時間             | 0                 | Ē           | Ŧ             | 団体<br>►             | ·名<br>· = | =                |                    |                   |               | 1 2                |                    | 1             |                   | 1                 |                    | 1         | 1                   |                     |              |
| 和室(奥) | <u>N)</u> | <u>図目<br/>午前</u><br>午後の<br>午後の          |                   |              | 1                 | 1        |              |                    |               |                     | 1         | 1                             | 1                 |                    | 1 1                 | 1                  |                  |                    |                    | 1              | 1 1                       | 1                | 1                |                    | -<br>  1  - | 理当   | ł   | 2   |       | 189  | 01-0<br>2020         | 6<br>- 8            | 田二<br>(1/3<br>和室<br>創) | 3)<br>(奥         | (午)         | 後<br>(後<br>(1) | )<br>)            | <u> </u>    | 可亿            |                     | 表表        | 示                | ť                  | 1                 |               |                    |                    |               |                   |                   |                    |           |                     |                     |              |
|       |           | E<br>E                                  | 1 4<br>1 1<br>星水  | 4<br>2<br>木; | 4 4<br>3 4<br>金 土 | 14<br>15 | 4<br>6<br>月少 | 4 4<br>7 8<br>( )k | 4<br>91<br>木3 | 4 4<br>10 11<br>金 土 | 1 4<br>12 | 4<br>13 <mark>1</mark><br>月ン  | 4 4<br>4 15<br>だ水 | 4 4<br>5 16<br>(木) | 4 4<br>17 18<br>金 土 | 4 4<br>3 19<br>1 日 | 4<br>20 2<br>月 2 | 4 /<br>21 22<br>火水 | 4 4<br>2 23<br>< 木 | 4<br>242<br>金: | 4 4<br>5 26<br>± 日        | 1 4<br>27:<br>月: | 4<br>28 2<br>火 7 | 4 4<br>9 30<br>× 木 |             | _    | ļ   | 3   |       | 205  | 2020<br>01-0<br>2020 | -<br>7              | 中会                     | 議室               | 午<br>(午)    | 前後の            |                   | -<br>-<br>  | 司亿            | · 2                 | 表         | 示                |                    | Ŧ                 | 4             | 4 4                | 4 4                | 4             | 4                 | 4 4               | 1 4                | 4         | 4 6                 | 4 4<br>8 29         | 4            |
|       |           |                                         |                   |              |                   |          |              |                    |               |                     |           |                               |                   |                    |                     |                    |                  |                    |                    |                |                           |                  |                  |                    |             |      |     |     |       |      |                      |                     |                        |                  | 抽           | 選              |                   |             |               |                     |           |                  |                    |                   | 2             |                    | 旧月                 | 火             | <u>*K </u> 2      | 制金                | : <u> ±</u>        |           | 目火                  |                     | 木            |

日にちをクリックすると、その日のエントリー状況が表示されます。

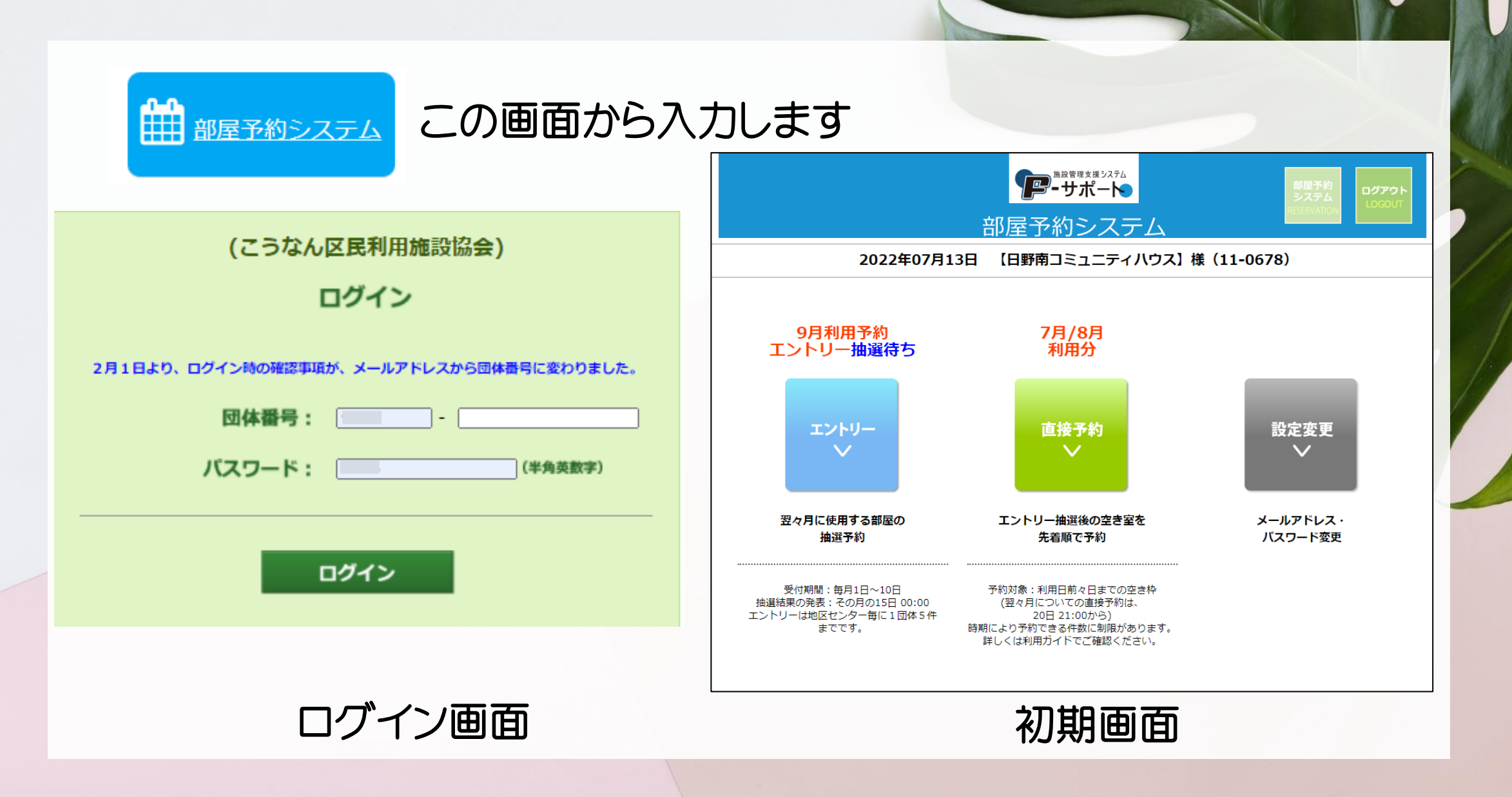

# ※「エントリー」とは、「抽選参加申込」のこと ●2か月先の月の1日から末日まで(1か月分) の部屋利用のWeb申込

※「直接入力」とは抽選後の「空き部屋の仮予約」のこと

## (1) エントリーについて-1 (Webエントリー・来館エントリー) (資料1)

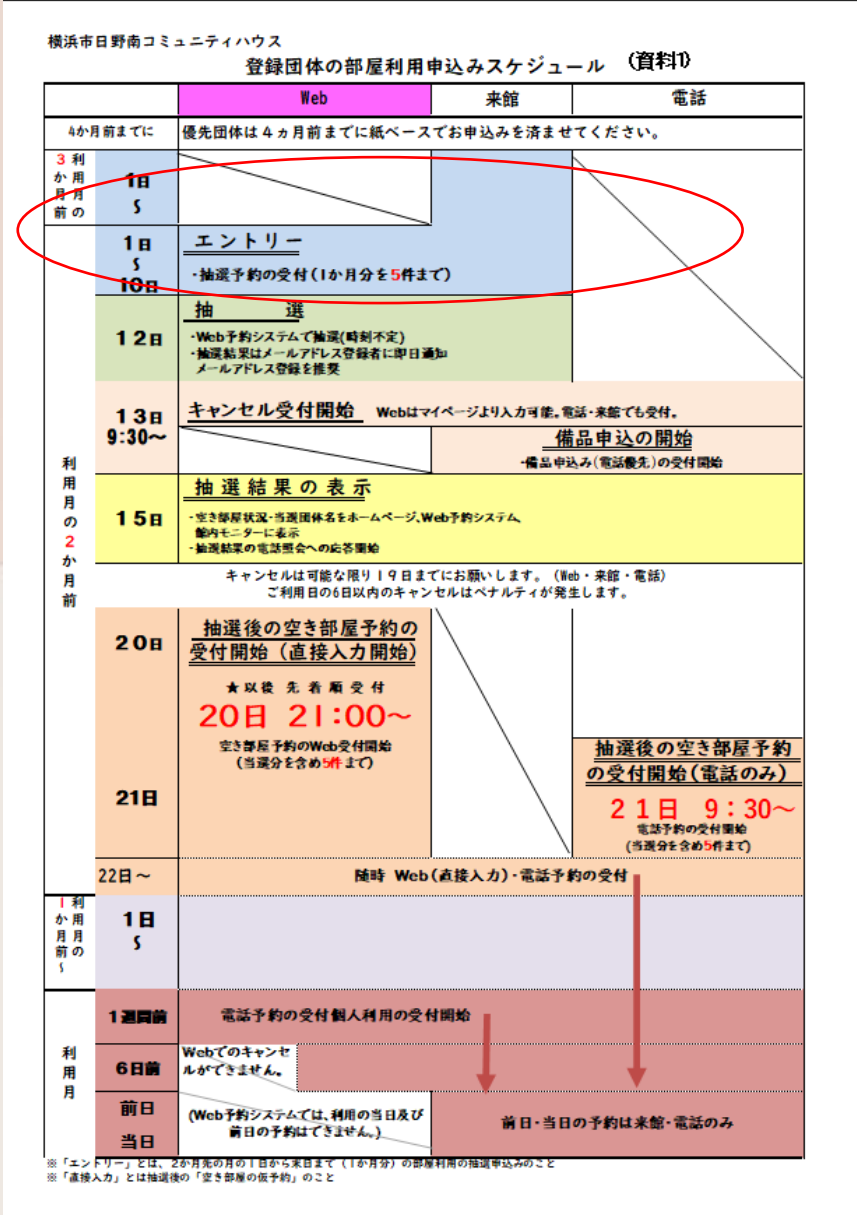

## エントリーは、Webから申し込む方法(以下「Web エントリー」)と、来館して所定の用紙を提出して いただく方法(以下「来館エントリー」)のどちら でも行うことができます。電話又はファックスで の申し込みは、受け付けしません。

(1) エントリーについて-2 (スケジュール) (資料2)

|                      |            | (*                                                                              |
|----------------------|------------|---------------------------------------------------------------------------------|
| 2023年                |            | 日野南コミュニティハウス予約スケジュール                                                            |
| 4月                   | ご利用分       | 2月 の休館日は 2/20 (月) です                                                            |
| L                    |            | ※手続きに際しまして事前に団体登録をお済ませください                                                      |
| 2/1 (水)              | ~ 2/10 (金) | ◎ ネット し エントリー母付期間                                                               |
| 1/4 (水)              | ~ 2/10 (金) | ∞ 窓口                                                                            |
| 2/12 (日)             |            | 抽選日(メールアドレス登録者 当落通知)                                                            |
| 2/13 (月)             | ~          | 申請備品申込み受付開始                                                                     |
| 2/15 (水)             | ~          | 空き部屋状況の表示<br>(日野南コミュニティハウスHP、部屋予約システム・館内モニター)                                   |
|                      | ~ 2/19 (日) | キャンセルはできる限り19日までに!                                                              |
| 2/20 (月)             | 21:00~     | Web空き部屋受付開始(直接入力開始)                                                             |
| 2/21 (火)             | 9:30       | 電話受付開始 これ以降窓口は翌日より先兼原受付                                                         |
| 当選分合わせて<br>5件/月まで予約可 |            | 2/21 (火) の電話は、混み合うことが予想されます。<br>空き部屋申込み以外の手続きは、お待ちいただく<br>場合がございますので、予めご了承願います。 |
| 2023年<br><b>5日</b>   |            | 日野南コミュニティハウス予約スケジュール                                                            |
| 37                   | ご利用分       | ○月 ジバロロは 3/20(月) (9)<br>※手続きに際しまして事前に団体登録をお済ませください                              |
| 3/1 (水)              | ~ 3/10 (金) | ◎ ネット - エントリー受付期間                                                               |

| 3/1 (水) ~                          | 3/10 (金) | 📾 ネット       | エントリーの分期間                                                                   |
|------------------------------------|----------|-------------|-----------------------------------------------------------------------------|
| 2/1 (水) ~                          | 3/10 (金) | ∞ 窓口 」      | - エンドリー 受り期间                                                                |
| 3/12 (日)                           |          | 抽選日(メールア    | ドレス登録者 当落通知)                                                                |
| 3/13 (月) ~                         |          | 申請備品申込      | み受付開始                                                                       |
| 3/15 (水) ~                         |          | 空き部屋状況の     | の表示<br>ハウスHP、部屋予約システム・館内モニタ・                                                |
| ~                                  | 3/19 (日) | キャンセルはて     | *きる限り19日までに!                                                                |
| 3/20 (月) ~                         | 21:00~   | Web空き部屋     | 受付開始(直接入力開始)                                                                |
| 3/21 (火)                           | 9:30     | 電話受付開始 🗧    | れ以降窓口は翌日より先着順受付                                                             |
| 当選分合わせて<br><mark>5件</mark> /月まで予約可 |          | 3<br>空<br>場 | :/2   (火) の電話は、混み合うことが予想され<br>き部屋申込み以外の手続きは、お待ちいただく<br>合がございますので、予めご了承願います。 |

11.

①Webエントリーは毎月1日から10日までの間、2か 月先の月の1日から末日までの各部屋の利用につ いて、受け付けます。

(現在は応当日抽選会を行っております。)

※6か月先の夜間の受付がなくなります。

②来館エントリーは、利用希望日が属する月の3 か月前から来館エントリーの書類を受付でお預 かりします。(ご利用日にエントリー用紙を提出し てください。2か月前になりましたら、当館で入力 します。)

※毎月(資料2)を配布いたします。

(1) エントリーについて-3

(来館エントリーと1件の数え方) (資料3)

来館エントリーは「来館エントリー参加申込書」に記入して受付に提出してください。

② エントリーができる数は、連続して使用する 場合は2コマまで1件。AB両面使用する場合も連 続して使用する場合は2コマまで1件とし、ひと月 5件までです。

③「月5件までのエントリー」は、全ての部屋、 全ての時間帯に適用します。これまで一部の部 屋と時間帯に行っていた「利用制限(一団体、利 用は月に2回まで)」は、来年4月以後の利用で は行いません。

④ 同じ日、同じ時間帯、同じ部屋に一つの団体が2件以上のエントリーすることは、できません。

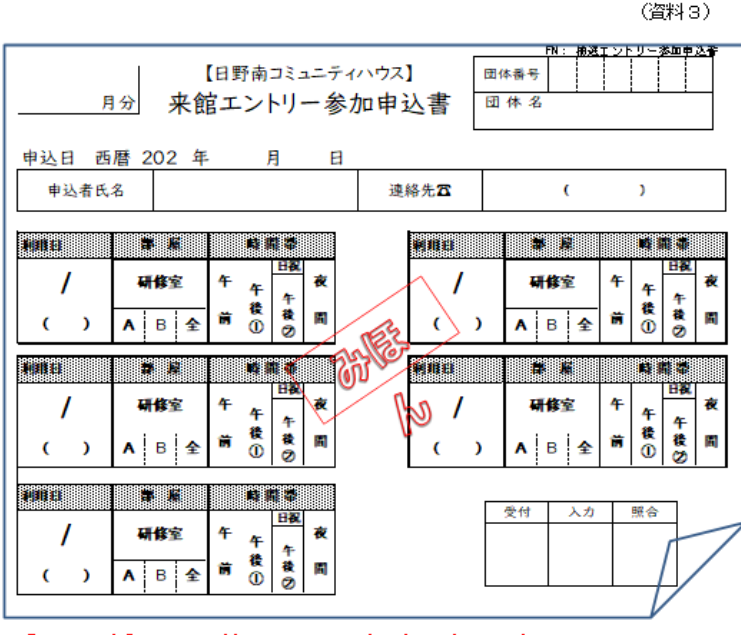

●この用紙はWeb予約でエントリーをしない方用です。
 ●ご利用月の3か月前から2か月前の10日までに受付窓口に提出。
 ●1件の数え方は次の通りです。

|                      | エントリー 1件 の数え方         |  |  |  |  |  |  |  |  |  |
|----------------------|-----------------------|--|--|--|--|--|--|--|--|--|
| 【部屋】                 | 【時間】                  |  |  |  |  |  |  |  |  |  |
| ●研修室A                | 連続して使用する場合は2コマ(6時間)まで |  |  |  |  |  |  |  |  |  |
| ●研修室B                | 連続して使用する場合は2コマ(6時間)まで |  |  |  |  |  |  |  |  |  |
| ●研修室AB全面             | 連続して使用する場合は2コマ(6時間)まで |  |  |  |  |  |  |  |  |  |
| ※同じ枠に複数のエントリーはできません。 |                       |  |  |  |  |  |  |  |  |  |
| ※1件消化すれば             | 1件エントリーできます。          |  |  |  |  |  |  |  |  |  |

●演奏団体は必ず全室エントリーしてください。
 (片面でご利用ください。隣に他の団体が入る場合がございます。)
 ●20名以上のメンバーがいて全面ご利用の場合はメンバー表の提出が必要です。

# (1) エントリーについて-4 (優先団体)

# ※優先団体のお申込みは4か月前までに 紙ベースで済ませてください。

①3か月を過ぎますと、来館エントリーが開始されるため優先でお取りする事ができなくなります。ご了承ください。

②来館エントリーをされる団体は優先予約が入っている枠への エントリーはできません。

(※優先予約状況は紙ベースで掲示いたします。)

## (2) 2か月先のエントリーの抽選(資料1)

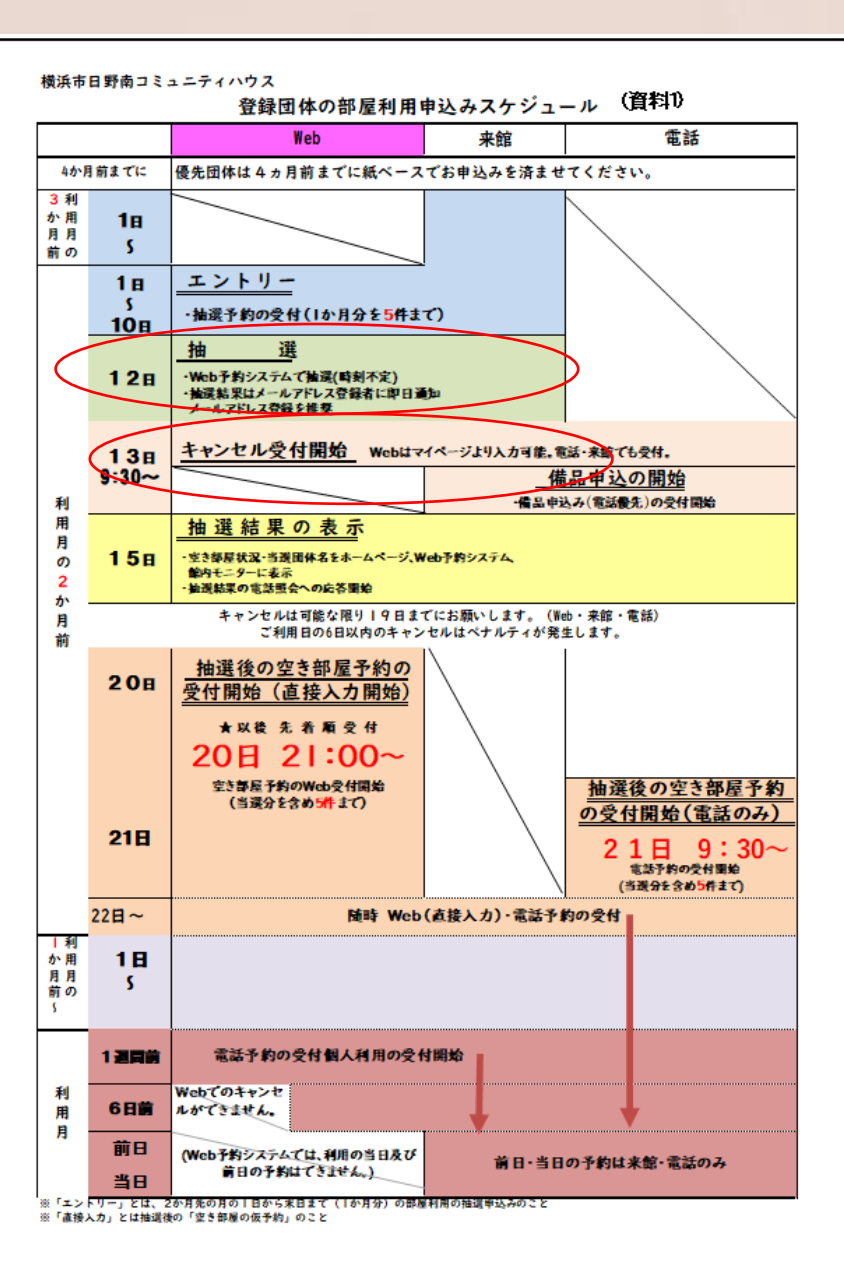

①毎月12日にWeb予約システムのコンピュータで 抽選を行い、予約申し込みの当落を決定します。 また、抽選後、直ちに当落のご案内を申し込んだ 団体あてに電子メールでお知らせします。メール アドレス登録をお願いいたします。

②毎月13日よりキャンセル入力がWebマイページからできるようになります。当選したが利用しない部屋のキャンセルをお願いします。

③毎月13日より備品申込の受付を9時30分から 電話・来館で開始いたします他の団体と備品の 申し込みが重複して貸し出し可能な数を超えた 場合には、ご希望の備品の貸し出しが出来ない ことがありますので、早めに申し込みください。 (3) 抽選結果の公表(資料1)

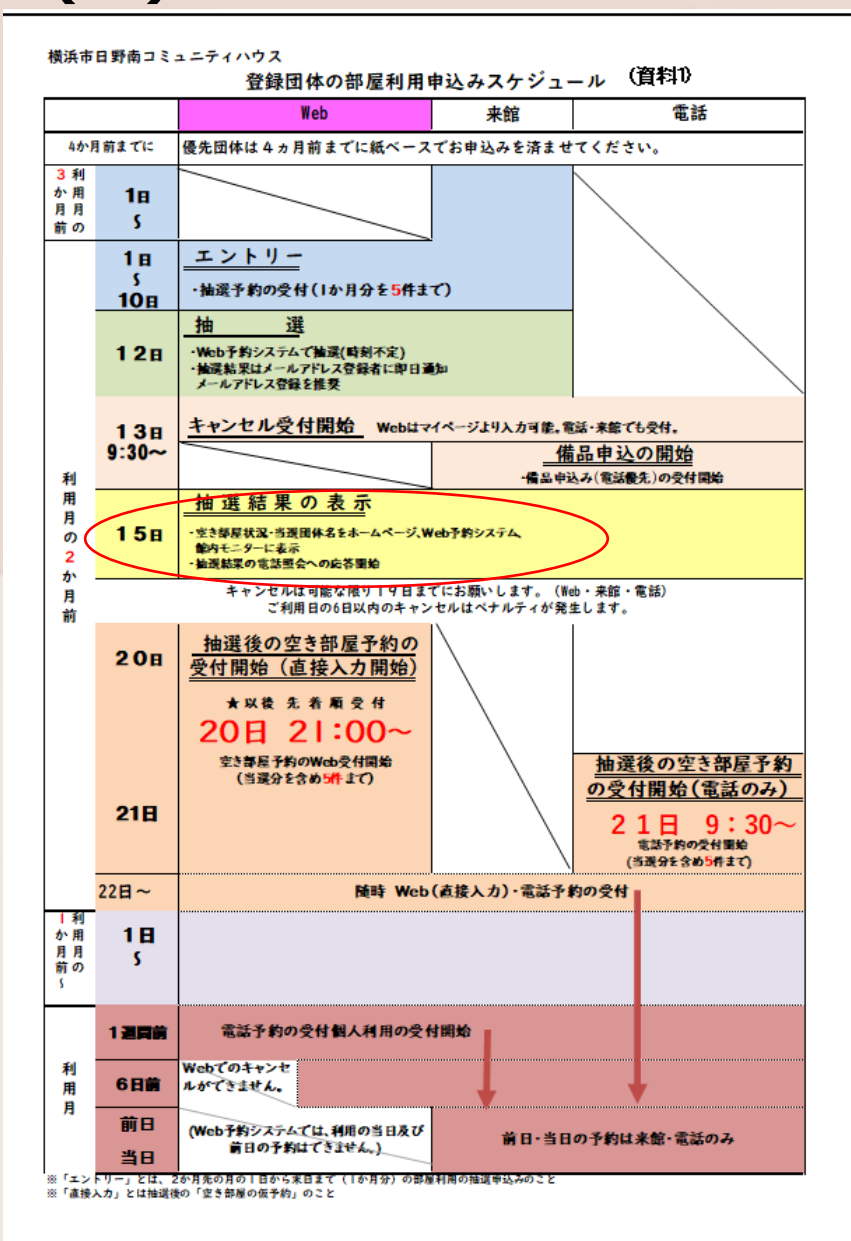

 毎月15日に予約申し込みの抽選結果を館内 に表示して公表します。同時にホームページに 抽選結果をアップします。この公表後、電話でお 問い合わせをいただいたときは、抽選の結果を 回答します。

② エントリーをして当選したが利用しなくなった場合は可能な限り19日までにキャンセルをお願いいたします。(Web予約システムマイページから入力・電話・来館でも受け付けます。)

キャンセル忘れを防ぐためにも、必要な枠のエントリーのみをお願いいたします。

ご利用日の6日前からのキャンセルはペナルティが発生します。

## (4) 抽選後の直接の申し込み「直接入力」-1 (資料1)

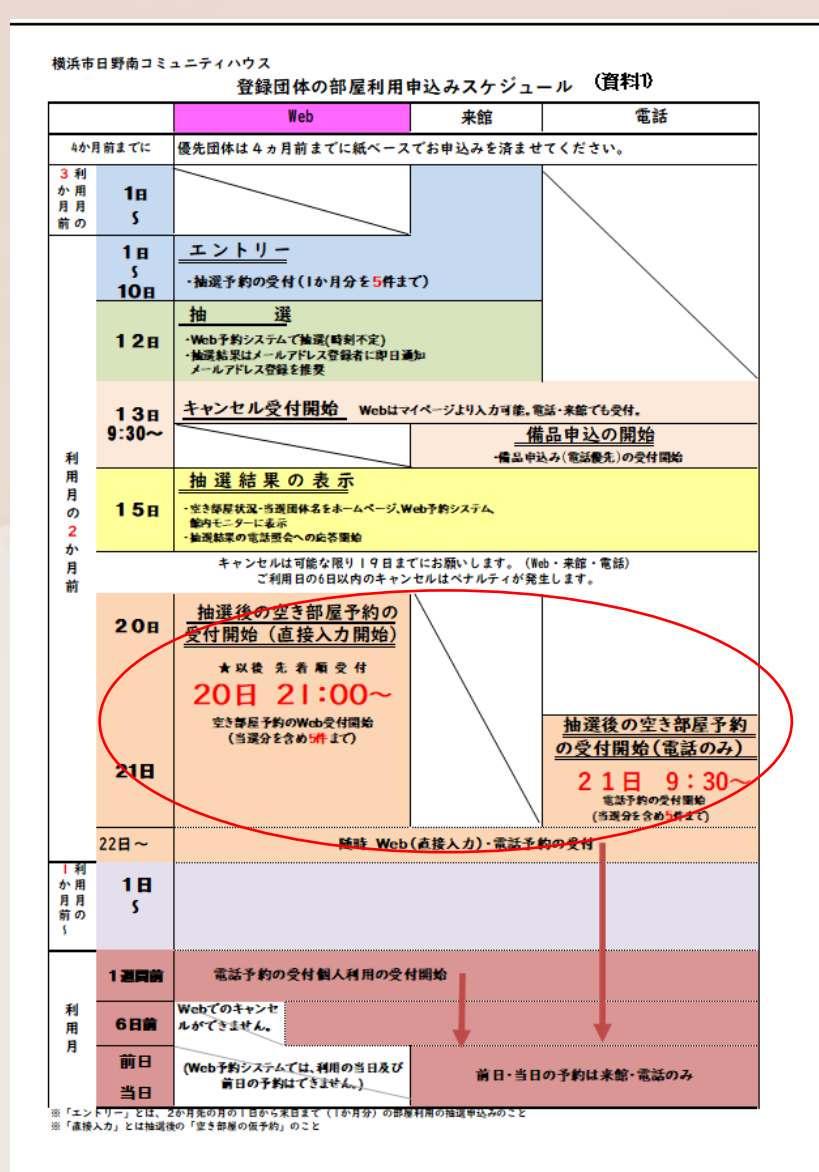

① 毎月10日の抽選予約締切りの時点で申し込みがなかった部屋(以下「空き枠」とします。)については、抽選した月の20日21時からWebで直接入力ができます。

② 電話での申し込みは21日の午前9時30分からとなります。お電話で対応中にご希望の部屋が埋まってしまう場合がありますことをご了承ください。また、電話を受けながらスタッフが直接入力を行います。確定を確認してから電話をお切りください。

※21日は電話のみの受付とさせていただきます。

## (4) 抽選後の直接の申し込み「直接入力」-2 (資料1)

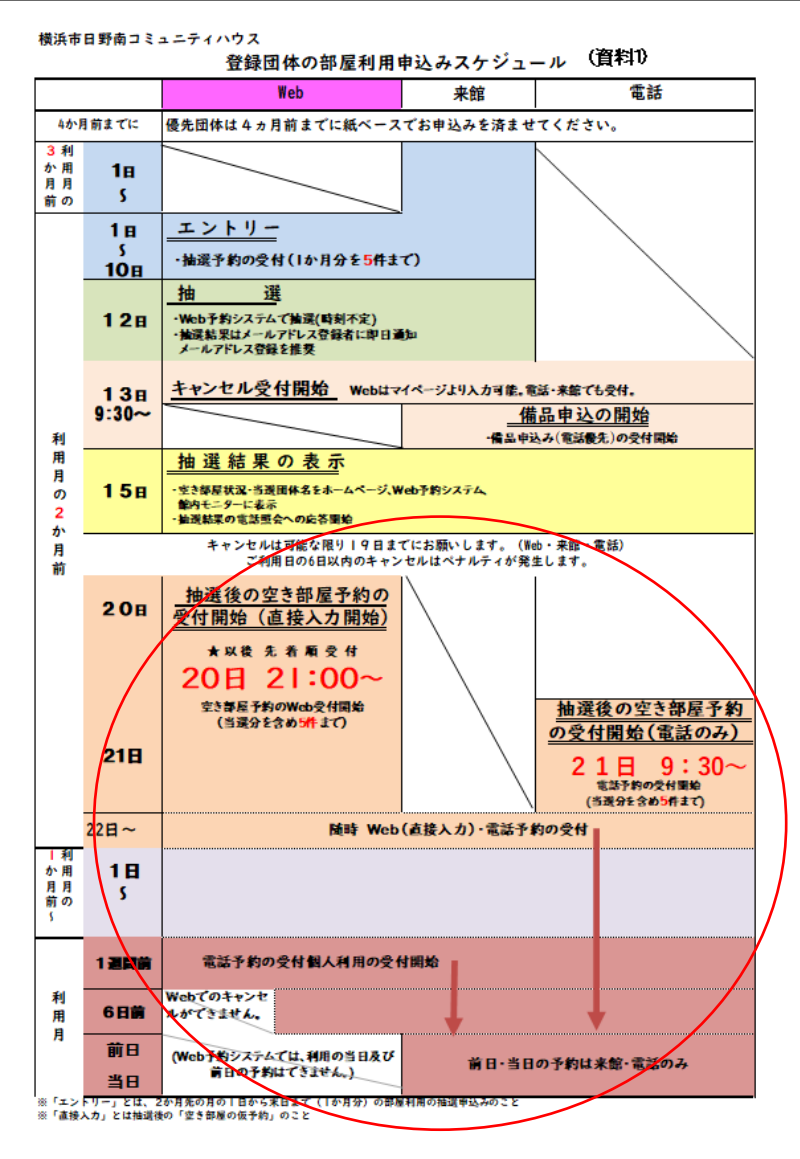

③ 空き枠利用の申し込み件数は、一団体ひと 月について5件までとします。なお、この5件に は、抽選予約で当選した数を含みます。また、1 件消化すれば1件申込ができます。

④利用したい日の1週間前より個人利用の直接入力ができるようになります。

⑤ご利用日の前日・当日の予約は来館・電話のみとなります。 ※演奏団体のお隣のお部屋の予約も受けます。(この部屋では大きな音が出せません。)

(5) キャンセル(資料1)

横浜市日野南コミュニティハウス

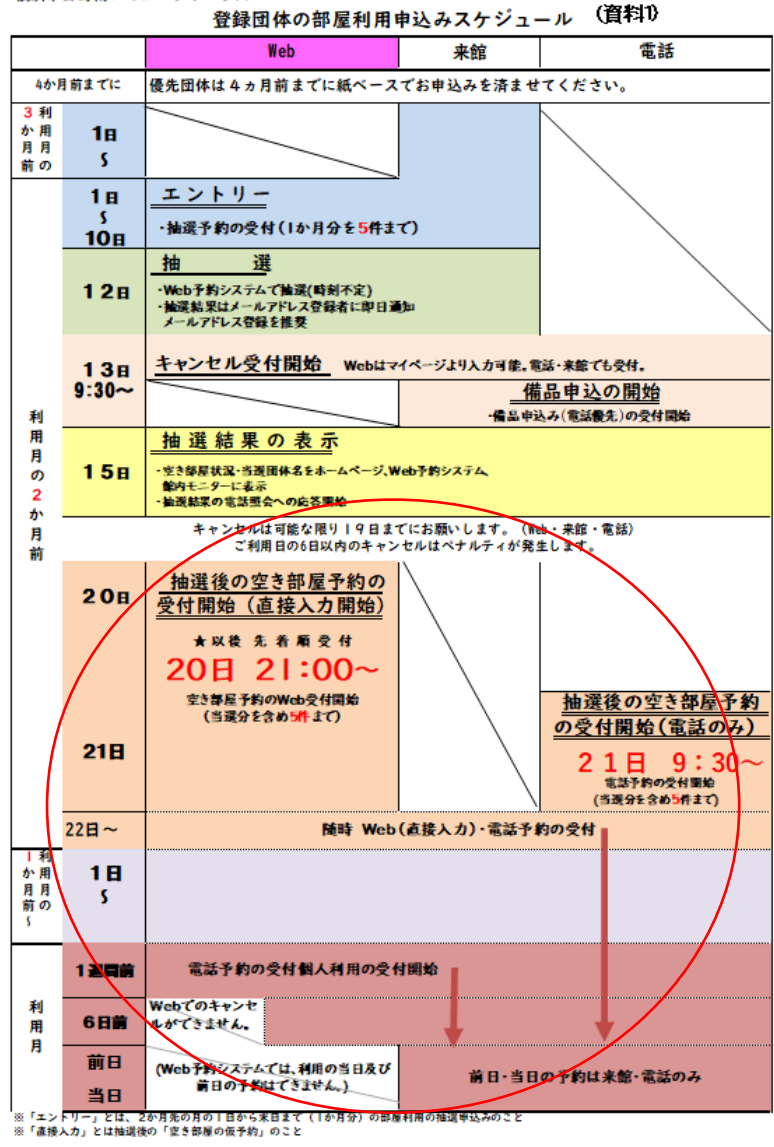

## 1 予約の取り消し(キャンセル)は、Web,来館、 電話のいずれかで受け付けます。

② キャンセルの受付日から利用日までの日数 が6日以内の場合、Webでの操作ができません。地区センターではキャンセル料が発生いたします。当館は無料でご利用いただいておりますので、キャンセル料は発生いたしませんが、ペナルティを設けます。

③ キャンセルが多い団体様には、その理由をお 聞きし利用をお断りする場合がございます。 (目安;年間5回で面談。8回で1か月の利用停止 ※やむをえない場合は除く)

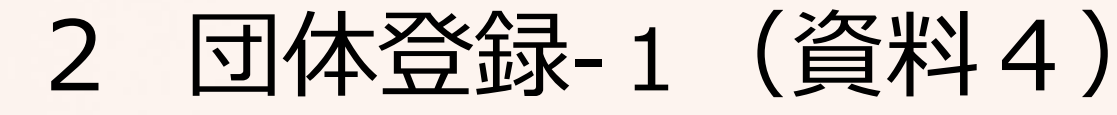

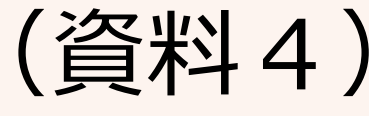

当館をご利用される団体の皆様には、Web 予約をなさる、なさらないに関わらず あらた めて「利用団体登録票」の提出をお願いします。 利用団体登録票の案は資料4のとおりで本年9 月頃、皆様にお配りする予定です。

港南地区センター・東永谷地区センター・野 庭地区センターでも活動されており、IDをお持 ちの団体はそのままご利用になれます。また、 桜道コミュニティハウスをご利用の団体は当 館と同じく来年度よりWeb予約システムを導入 致します。5施設で登録情報を共有します。

(資料4) 利用団体登録票 【申請年·月】<u>西暦20 年</u> 田林名 ※登録されている団体名、使用できない文字・記号は変更していただきますので、ご了承ください ●他施設で登録のある団体名は使えません。 ●演奏団体は団体名に ♪ マークを付けてください 44 ☆TEL(単文) ●演奏団体はチェック 合TEL (携帯 ( **FAX** 国定電話と同じ □ 演奏団体です。 合唱や楽器使用で生の音がでる団体 活動内容 団体名にも多付けてください 《記載例 : 体操・ヨガ・合唱・ダンス・手芸・書道等》 ※必ず全室エントリーをしてください 自動構成 名(男 名・女 名 ・ こども 名)( )歳代中心 □なし □ あり ( □1ヶ月あたり □1回あたり 円) ●全面申込は20人以上の団体 □ 午後① □午後② □夜間 所:□研修室A □研修室B □どちらでも □全面(□20人以上のメンバー表提出) (個人情報(立印)以外の項目を地区センターホームページに掲載します。) ※「募集あり」にチェックを入れた場合、問い合わせがあれば代表者氏名、連絡先をお伝えします。ま 、『団体PR』のご記入をお願いします。 会員募集 『団体PR』 (※90★字以下) 情報公開 □ 募集なし 【施設名 日野南コミュニティハウス 】 指定管理者 一般社団法人こうなん区民利用施設協会 ご記入いただいた個人情報は、当協会が管理する施設利用に係わる目的以外には使用いたしません 太枠の中をご記入ください。 演奏団体 全室使用団体 ● 2年以上ご利用のない場合、登録は無効になります。 優先団体 事後サークル

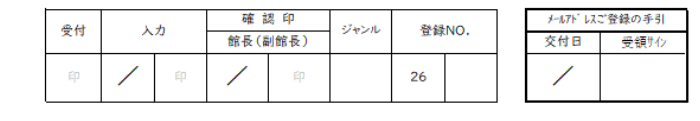

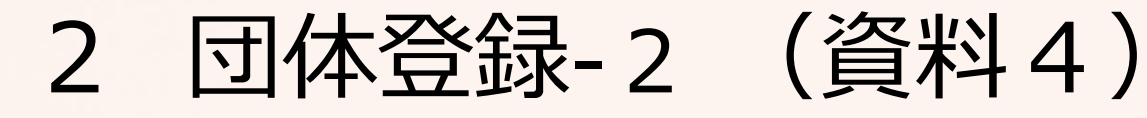

|                             | 【申請年·月】 <u>西暦 20 年 月</u>                                                                                                    |
|-----------------------------|----------------------------------------------------------------------------------------------------|
| 3.19.5                      |                                                                                                    |
| 13 # S                      | 米登録されている団体名で使用できない文字・記号は変更していただきますので、ご了承ください。                                                                                       |
| 3.9かな<br>2 表 書<br>合氏 名      | ●他施設で登録のある団体名は使えません。                                                                                                    |
| 会住 财                        | 〒 - ●演奏団体は団体名に ♪ マークを付けてください。                                                                                                    |
| ntel (nat)                  | ( )                                                                                                    |
| \$TEL ( <b>#\$</b> )        | () ●演奏団体はチェック                                                                                                    |
| @FAX                        | ( ) 国定電話と同じ                                                                                                    |
| 活動内容                        | 口 演奏団体です。<br>※台編や高麗使用で主の音がで3団体<br>は、団体に見合けでください。<br>※起手金重ニンジーをしてください。<br>※起手金重ニンジーをしてください。                                          |
| 25 <b>4</b> 4               | 名(男 名・女 名・こども 名)( )歳代中心                                                                                                    |
| 2 1                         | 口なし 口 あり ( 口   ヶ月あたり 口   回あたり 円)                                                                                                    |
| 主な活動予定日                     | 頻度: □月 □年()回<br>時間帯:□午前 □午後① □午後② □夜間<br>場所:□研修室A □研修室B □どちらでも □全面(□20人以上の水ンパー表提出)<br>曜日:□月 □火 □水 □木 □金 □土 □日                       |
| 会員募集<br>情報公開                | □ 募集あり (個人情報(☆印)以外の項目を地区センターホームページに掲載します。)<br>※「募集あり」にチェックを入れた場合、問い合わせがあれば代表者氏名、連絡先をお伝えします。また、『日体PR』のご記入をお願いします。<br>『団体PR』(※90次F以下) |
| (++                         |                                                                                                    |
| い他成名 日野南□                   | 1ミューティンソス 」 指定管理者 一般社団法人につなん区民利用施設協会                                                                                                |
| ご記入いた                       | こだいた個人情報は、当協会が管理する施設利用に係わる目的以外には使用いたしません。                                                                                           |
| ●                           | かに変更があった場合は速やかにご連絡ください。                                                                                                    |
|                             | 入ください。 演奏団体 全室使用団体                                                                                                    |
| <ul> <li>太枠の中をご記</li> </ul> |                                                                                                    |

他の施設で登録のある団体名での登録は (3) できません。団体名の後に「日野南」を付ける など工夫をお願いする場合があります。

④ 演奏団体は団体名に♪マークを入れてく ださい。また、AB全面エントリーをして片面 の利用をお願いします。 演奏団体の隣のお部屋の貸出につきまして は、♪マークを目印に電話・来館でお問い合 わせください。

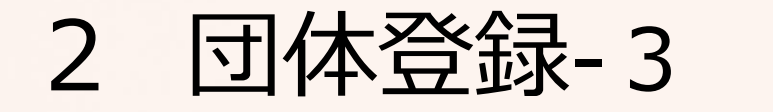

#### 「利用団体登録票」について

#### 次の場合は、施設利用をお断りすることがあります。

- | 営利を目的とした利用
- 2 コミュニティハウスの設置目的(地域の自主活動・相互交流の形成)に反する利用
- 3 コミュニティハウスの秩序や公益を害するおそれのある利用
- 4 施設管理上支障がある場合
- 5 大きな音・声・振動等が、他の利用者の利用を妨げる場合
- 6 上記1から4の他、迷惑行為・危険行為をした場合

#### ●団体登録にあたり、以下の内容を確認ください。(図を入れてください) 事実と異なった場合には、登録を取り消す場合があります。

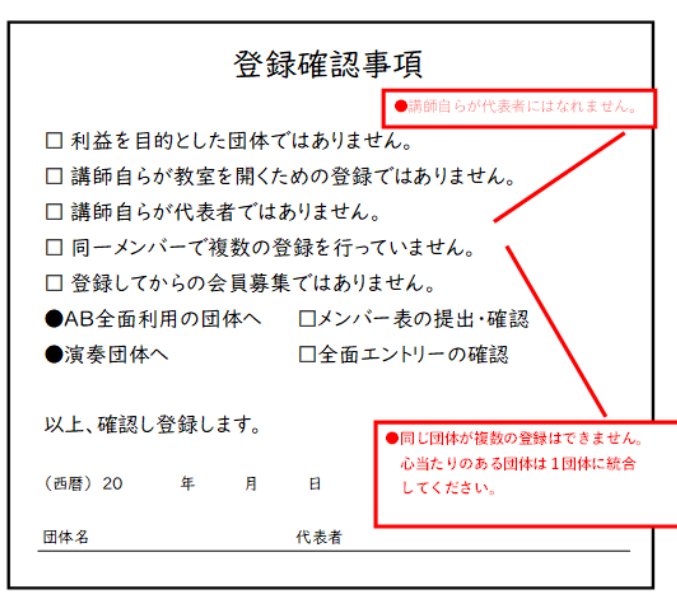

# (資料4裏面)

⑤ 講師自らが教室を開くことも、代表者になる こともできません。

⑥ ほぼ同ーメンバーで構成されている団体が 団体名を変えて複数の団体登録を行うことは、 できません。

AB全面利用の団体は20名以上となります。
 メンバー表を提出していただきます。

⑧ Web予約導入後は、当館のホームページの 「予約状況」に登録団体名を表示します。

#### 団体メールアドレスの登録方法について(資料5•6) 4

| メールアドレス・バスワードご登録の手引                                                                                                    | 一般社民                                                                                                    | 法人 こうなん区民利用施設協会                        |
|----------------------------------------------------------------------------------------------------|----------------------------------------------------------------------------------------------------|----------------------------------------|
| ちしくはスマートフォンよう、下記アドレスの業績運営を除いてください。                                                                                                    | 施設予約用メ                                                                                                    | ールアドレス・バスワードの登録                        |
| [URL] https://f-supportsys.com/kounan/                                                                                                    | 1 (d-0.200-2000-000                                                                                             |                                        |
| ▼QKコードの小ペードを削ける市は以下をご利用ください。<br>(2000/AND)                                                                                                    | カしてください。                                                                                                    | at case crock, saving cr-weathers - re |
|                                                                                                    | 15 m 25 m                                                                                                    | · · · · · · · · · · · · · · · · · · ·  |
| EALVER                                                                                                    | X-1.09809820-F                                                                                                  | (*8(20.7)                              |
| こでおの意味着き、メールを使用物語コードを入力し、最後に適味を取け取りたい<br>していたがない、美い時にしいたかに、おおたちにつくだかい。                                                                            |                                                                                                    |                                        |
| としたノロバワードは、「Weaters ドリー展開」からいっても企業出来ます。                                                                                                    | メールアドレスを入力してく<br>ログインにご利用語くの                                                                                    | NewsX42x42x400 02/1~は団体番号              |
| (#PC(CE))                                                                                                    | 1                                                                                                    |                                        |
| 24 - 0000<br>(2010)23-7 Deetagang                                                                                                    | メールアドレスミ(メイン)                                                                                                   | (98389)                                |
| ンモデアと、メールアドレスが出来るのます。<br>ールアドレスの出版の売了すると、「メームアドレス数MoCI用品」というテイトルの<br>しからないた日本で見ますす。<br>ほしいがスクード社会をコンティーの制能用のませんので、                                | メールアドレスミ(サブ)                                                                                                    | [<br>(PRE8/P)                          |
| BRではROMALAF RALEX CAN でくたまい。<br>メールが用かなかった用きは、正常に登録されていない可能性がございます。<br>ためは、もう一番単純的でもははしくたさい。                                                      | メールアドレスヨ(サブ)                                                                                                    | (98/867)                               |
| H<br>個なないの意志、認知が一点地とサービスなど用用されているお外部は、認知メールとしてH<br>いないからない間違うな話しいます。<br>のサールを認定がなさたり、ドメイン中にこの意識を行いて知られたは、<br>portage come<br>(一点の意味を見たまた話しいとします。) | (ご注意)<br>県居宅活をお使いの方で送送メ<br>方よ。                                                                                  | - ル対業を転換にかれており、ドメイン単位での受信時刊が可能         |
| してもうまくメールが登場されない他なは、お手数ですが後口までご知識ください。                                                                                                    | IF-supportsys.com)<br>https://www.supportsys.com/                                                               | 次の時にいたします。                             |
| COMME X-AMIRTM ROLLING MEADERAL                                                                                                    | 3 (05458/009-F) 8                                                                                               | ③むしてください。(*A美数学でま文学以上)                 |
| 108 N.6                                                                                                    | 1721-8                                                                                                    |                                        |
|                                                                                                    | 100.2-1-                                                                                                    | 8(9)                                   |
|                                                                                                    | 10212-108050bc4-3-4                                                                                             | (FRE                                   |
|                                                                                                    | Contraction of the second second second second second second second second second second second second second s | 87)                                    |

### 団体登録票を提出後、「メールアドレス・パ (1) スワードご登録手引き」をお渡しいたします。

QRコードを読むかURLを入れていただ (2)きますと、施設予約用「メールアドレス・パス ワードの登録」画面が表示されますので、ID 番号・承認コード入力してメールアドレスの登 録・パスワードの変更を行ってください。

#### メールアドレスを登録した際に送られる登録完了メール

差出人: kounan-info@f-supportsys.co 時 2019年8月28日 16:30:00 JST Terr abcdefg@icloud.com 件名: ★★★メールアドレス登録のご連結

|野南会 様 (26-0000)

/6/35. el

の度は、メールアドレスの登録を誠にありがとうございました。

登録されたメールアドレス: abcdefg@icloud.cor パスワード: (御設定になったパスワード)

本マールにおこころあたりのない方は「お手数ですが」こうな人区民利用施設協 (045-847-5211) までご連絡ください。

2019-08-28 こうなん区民利用施設協会

メールアドレス登録の完了メールが登録のメールアドレス に届きます。 届かない場合は各自、 「f-supportsys.com」から受け取れるようドメイン (@より後ろ) 指定受信設定を行ってもらいます。

設定が完了しますと、資 (3) 料6の完了メールが届きます。

このメールが受信できれば、抽躍結果の当落メールを受け取ることができます

#### ご利用日当日の手続き(本予約) 3

利用許可書

利用料金

¥1, 920

¥1.920

団体名

2020年1月14

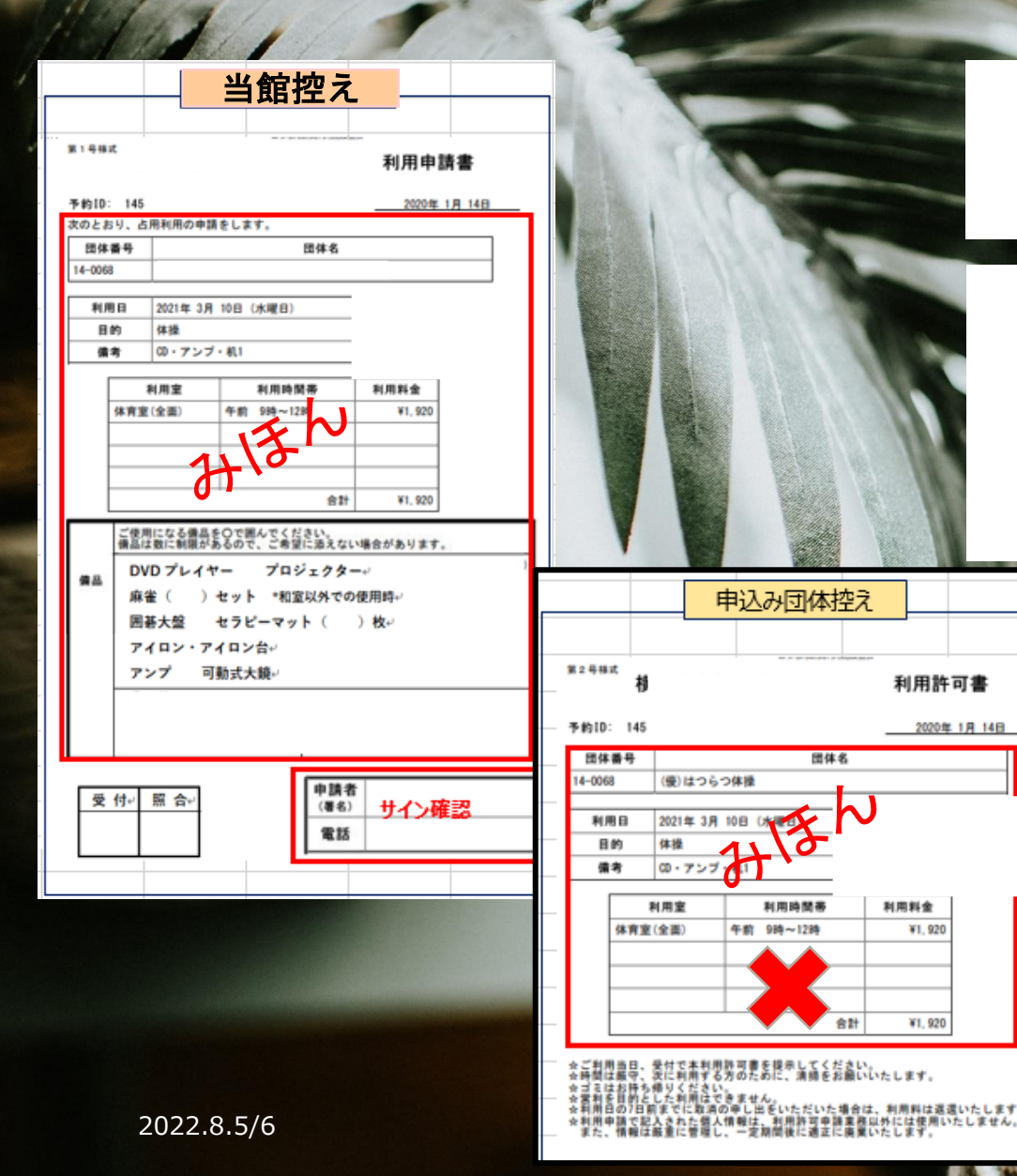

①ご利用日当日は必ず受付にて本予約 の手続きをしてください。

②受付にてID番号や団体名をお伝えく ださい。 予約状況を確認します。

> ③プリントアウトした利用申請書にサ インをいただき利用許可書をお渡し いたします。

④この手続きがこれまでの本予約と なります。当日ご利用日に手続きを していただきます。

## 5 ご利用様へのお願いとご案内

今回のWeb予約システムの導入の目的は、利用者の皆様の利便性の向上です。また、導入にあたりましては、利用申込み並びに利用の公平性の確保に努めてまいります。

今後、入力方法などについての説明会(2/10・ 3/10)を開催いたします。

また、資料の配布、施設ホームページでのご 案内を予定しています。

幅広い層の皆様が気軽に、そして便利に利用していただける施設を目指しています。利用者様のご理解とご協力をお願いします。

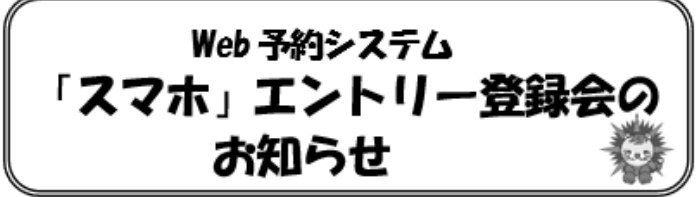

日頃より、日野南コミュニティハウスをご利用いただきありがとうございます。

Web 予約のエントリーガ不安な団体向けに「エントリー登録会」を 開催いたします。

| 【日時】 <u>1 2月10日(金)13時~14</u> 時 | J |
|--------------------------------|---|
| ② 3月10日(土)13時~14時              | ł |
| 【場 所】研修室A·B                    |   |
| 【持ち物】スマホ(充電をして持参)              |   |
| 団体登録後に設定したIDと                  |   |

パスワードが必要となります。

#### (定員) 40 名

【申込】1月5日より電話で先着順

4月分のエントリー期間は2月1日~10日の間です。

ー人で登録するのは不安な方は上記日程で「登録会」を開催いたします のでご参加ください。

②の両方に参加いただくこともできます。

ご利用者の皆様にはわかりやすく説明してまいります。 どうぞよろし くお願いいたします。

内部直ったっこティハウス 館用

# ありがとうございます

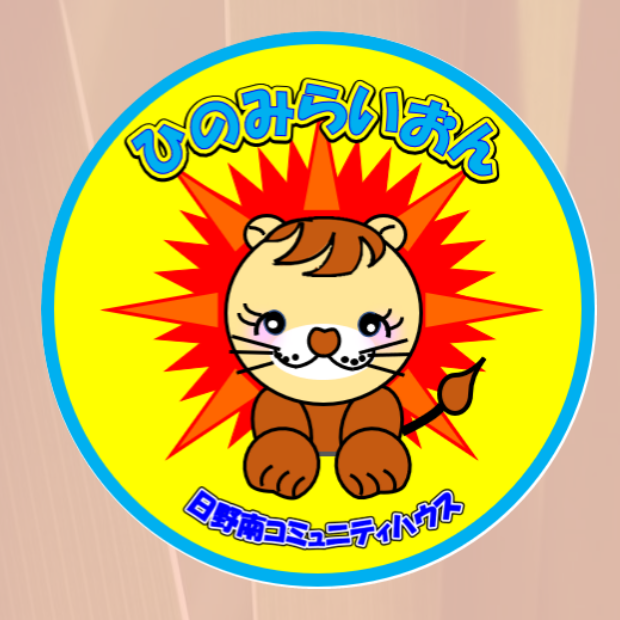